# Relazione del programma di statistica: Curva di Gauss.

# Vincoli imposti dal problema :

Calcolare l'area di probabilità compresa tra due intervalli(z', z''), sottostante la curva normale standardizzata detta curva di Gauss.

Visualizzare il risultato con un grafico che evidenzi l'area di probabilità.

**Specifiche integrate :**  $\int_{z'} \frac{1}{\sqrt{2\pi}} e^{-\frac{z'}{2}} dz$  non è possibile applicare il normale procedimento, perché il risultato non è esprimibile tramite funzioni elementari; inoltre non è neppure possibile calcolare il valore esatto dell'integrale definito nell'intervallo[z', z'']. Si può affrontare il problema dal punto di vista numerico utilizzando il seguente sviluppo di serie di potenze:  $z = 1 - \frac{z^2}{2} - 1 - \frac{z^2}{2} - 1 - \frac{z^{2n+1}}{2}$ 

$$G(z) = \int_{0}^{z} \frac{1}{\sqrt{2\pi}} e^{-\frac{z}{2}} dz = \frac{1}{\sqrt{2\pi}} \cdot \sum_{n=0}^{+\infty} \left(-\frac{1}{2}\right)^{n} \frac{z^{2n+1}}{(2n+1) \cdot n!}$$

Questa serie permette il calcolo dell'integrale definito nell'intervallo[0, z], per calcolarlo tra z' e z'' bisogna sottrarli entrambi: G(z'')-G(z').

Il valore esatto dell'integrale si avrebbe sommando infiniti termini, per avere un'approssimazione di almeno 10 cifre ho usato una settantina di somme.

## Struttura dati:

| Nome     |   | 0 | L | v/c | Descrizione                           | Тіро   |
|----------|---|---|---|-----|---------------------------------------|--------|
| Double   |   |   | < | С   | Numero di Neplero(e=2.71828182845905) | Double |
| ¶        |   |   | < | С   | Pigreco ¶=3.14159265358979            | Double |
| z1       | < |   |   | V   | Intervallo inferiore                  | Single |
| z2       | < |   |   | V   | Intervallo superiore                  | Single |
| Z        |   | < |   | V   | Area della probabilità                | Double |
| min, Max |   | < | < | V   | Limiti del disegno                    | Single |
| m        |   |   | > | V   | Margine del disegno                   | Single |

Queste variabili sono dichiarate nella sezione generale del form1.

# Legenda I = input, O = output, L = lavoro, v/c = variabile o costante

- Procedure :
  - 1• **CalcolaArea:** Calcola l'area di probabilità con il calcolo della serie di somme, alla variabile globale Z viene prima sommata, con un ciclo For, la serie che rappresenta l'intervallo[0, z''], poi viene sottratta la serie che rappresenta l'intervallo[0, z'']. In fine Z assume il valore dell'integrale definito nell'intervallo[z', z''] moltiplicandola per  $\frac{1}{\sqrt{2\pi}}$  La variabile viene arrotondata a 10 cifre e visualizzata sul Form.
  - 2• **DisegnaArea:** Disegna l'area che rappresenta la probabilità compresa tra i due intervalli[z', z''], con l'uso di linee verticali disegnate con uno step adeguato.
  - 3• DisegnaGauss: Disegna la curva di Gauss, gli assi e la loro numerazione; con l'utilizzo dei margini che sono ricavati dal massimo e dal minimo.(m = (Max min) / 10)
  - 4• fattoriale: Function che calcola il fattoriale, del numero Integer passato alla funzione, e ne restituisce uno Double.
  - **5 y:** Function che contiene la funzione di Gauss, il valore Double passato alla funzione rappresenta la variabile indipendente x che nella funzione di Gauss è indicata con la lettera z.

Restituisce un valore Double che contiene la coordinata y nel punto d'ascissa x.

## Relazione di statistica

### Spiegazione del funzionamento del programma :

Il programma ha un utilizzo estremamente semplice, all'apertura viene disegnata la curva di Gauss. All'utente è richiesto solo l'inserimento degli intervalli, di cui si vuol calcolare l'area di probabilità. I valori vanno inseriti nelle apposite Text, durante la digitazione viene evidenziata nel disegno l'area compresa tra gli intervalli, e il valore numerico della probabilità.

L'utente ha a disposizione dal Menù due opzioni:

- 1. Ricomincia: Azzera le variabili e riporta il Form nelle condizioni iniziali.
- **2• Esci:** Chiude l'applicazione e torna a Windows.

# Codice:

```
Const e As Double = 2.71828182845905 'Neplero
Const ¶ As Double = 3.14159265358979 'Pigreco
Dim z1 As Single 'Intervallo inferiore
Dim z2 As Single 'Intervallo superiore
Dim Z As Double 'Area della probabilità
Dim min, Max As Single 'Limiti del disegno
Dim m As Single 'Margine del disegno
```

```
Private Sub Form_Load()
min = -5
Max = 5
z1 = 0
z2 = 0
Z = 0
Text1.Text = ""
Text2.Text = ""
Text3.Text = ""
Picture1.Cls
Call DisegnaGauss
End Sub
```

```
Private Sub Mnul_Click(Index As Integer)
Select Case Index
Case 0
    Form_Load
Case 1
    End
End Select
End Sub
```

```
Private Sub Text1_Change()
If Not IsNumeric(Text1.Text) And Text1.Text <> "" And Text1.Text <> "-" Then
    MsgBox "È possibile inserire solo numeri reali.", vbCritical, "Error!!!"
    Text1.Text = ""
    Text1.SetFocus
Else
    If IsNumeric(Text2.Text) Or Text2.Text = "" Then
        z1 = Val(Text1.Text)
        Call DisegnaArea
    End If
End If
End Sub
```

Private Sub Text2\_Change()
If Not IsNumeric(Text2.Text) And Text2.Text <> "" And Text2.Text <> "-" Then

### Relazione di statistica

```
MsgBox "È possibile inserire solo numeri reali.", vbCritical, "Error!!!"
    Text2.Text = ""
    Text2.SetFocus
Else
    If IsNumeric(Text1.Text) Or Text1.Text = "" Then
        z2 = Val(Text2.Text)
        Call DisegnaArea
    End If
End If
End Sub
Public Sub DisegnaArea()
Dim i As Double
Dim step As Single
min = -5
Max = 5
Z = 0
If min > z1 Then
    min = z1
    Picture1.Cls
    Call DisegnaGauss
ElseIf Max < z2 Then
    Max = z2
    Picture1.Cls
    Call DisegnaGauss
Else
    Picture1.Cls
    Call DisegnaGauss
End If
'Area soto la curva di Gauss
If Sgn(z2 - z1) > 0 Then
    step = 0.01
Else
    step = -0.01
End If
For i = z1 To z2 Step step
    Picture1.Line (i, 0)-(i, y(i)), RGB(0, 192, 255)
Next i
Picture1.Line (z1, -0.03)-(z1, y(CDbl(z1))), RGB(0, 0, 255)
Picture1.CurrentX = z1 - Picture1.TextWidth("z'") / 2
Picture1.CurrentY = -0.03
Picture1.Print "z'"
Picture1.Line (z2, -0.03)-(z2, y(CDbl(z2))), RGB(0, 0, 255)
Picture1.CurrentX = z2 - Picture1.TextWidth("z''") / 2
Picture1.CurrentY = -0.03
Picture1.Print "z''"
Call DisegnaGauss
Call CalcolaArea
End Sub
```

```
Public Sub DisegnaGauss()
Dim i As Double
m = (Max - min) / 10
Picture1.Scale (min - m, 0.5) - (Max + m, -0.05)
'Asse X(z)
Picture1.Line (min - m, 0) - (Max + m, 0), RGB(0, 255, 0)
Picture1.CurrentX = Max
Picture1.CurrentY = 0.02
Picture1.Print "z"
'Asse Y(Z)
Picture1.Line (0, 0.5) - (0, -0.05), RGB(0, 255, 0)
```

```
Marco Cibelli
```

```
Picture1.CurrentX = 0 + m / 4
Picture1.CurrentY = 0.49
Picture1.Print "Z"
'Curva di Gauss
For i = min - m To Max + m Step 0.01
    Picture1.Line (i, y(i))-(i + 0.01, y(i + 0.01)), RGB(0, 0, 255)
Next i
'Numerazione
For i = 0.1 To 0.5 Step 0.1
    Picture1.Line (0 - m / 4, i)-(m / 4, i), RGB(0, 255, 0)
    Picture1.CurrentX = -m
    Picture1.CurrentY = i + 0.01
   Picture1.Print CStr(i)
Next i
For i = CInt(min) To -1
    Picture1.Line (i, -0.005)-(i, 0.005), RGB(0, 255, 0)
    Picture1.CurrentX = i - Picture1.TextWidth(CStr(i)) / 2
    Picture1.CurrentY = -0.01
   Picture1.Print CStr(i)
Next i
For i = 1 To CInt(Max)
    Picture1.Line (i, -0.005)-(i, 0.005), RGB(0, 255, 0)
    Picture1.CurrentX = i - Picture1.TextWidth(CStr(i)) / 2
    Picture1.CurrentY = -0.01
   Picture1.Print CStr(i)
Next i
End Sub
```

```
Public Function y(x \text{ As Double}) As Double

y = (1 / \text{Sqr}(2 * \mathbb{T})) * e^{(-(x^2)/2)}

End Function
```

```
Public Sub CalcolaArea()
Dim n As Integer
Z = 0
For n = 0 To (2 * z2) + 75
        Z = Z + ((-0.5) ^ n) * ((z2 ^ (2 * n + 1)) / ((2 * n + 1) * fattoriale(n)))
Next n
For n = 0 To (2 * z1) + 75
        Z = Z - ((-0.5) ^ n) * ((z1 ^ (2 * n + 1)) / ((2 * n + 1) * fattoriale(n)))
Next n
Z = Z * (1 / Sqr(2 * ¶))
Text3.Text = CStr(Round(Z, 10))
End Sub
```

```
Public Function fattoriale(x As Integer) As Double
Dim i As Integer
fattoriale = 1
For i = 1 To x
    fattoriale = fattoriale * i
Next i
End Function
```

#### Interfaccia:

Ecco alcuni esempi di possibili esercizi svolti dal programma:

Relazione di statistica

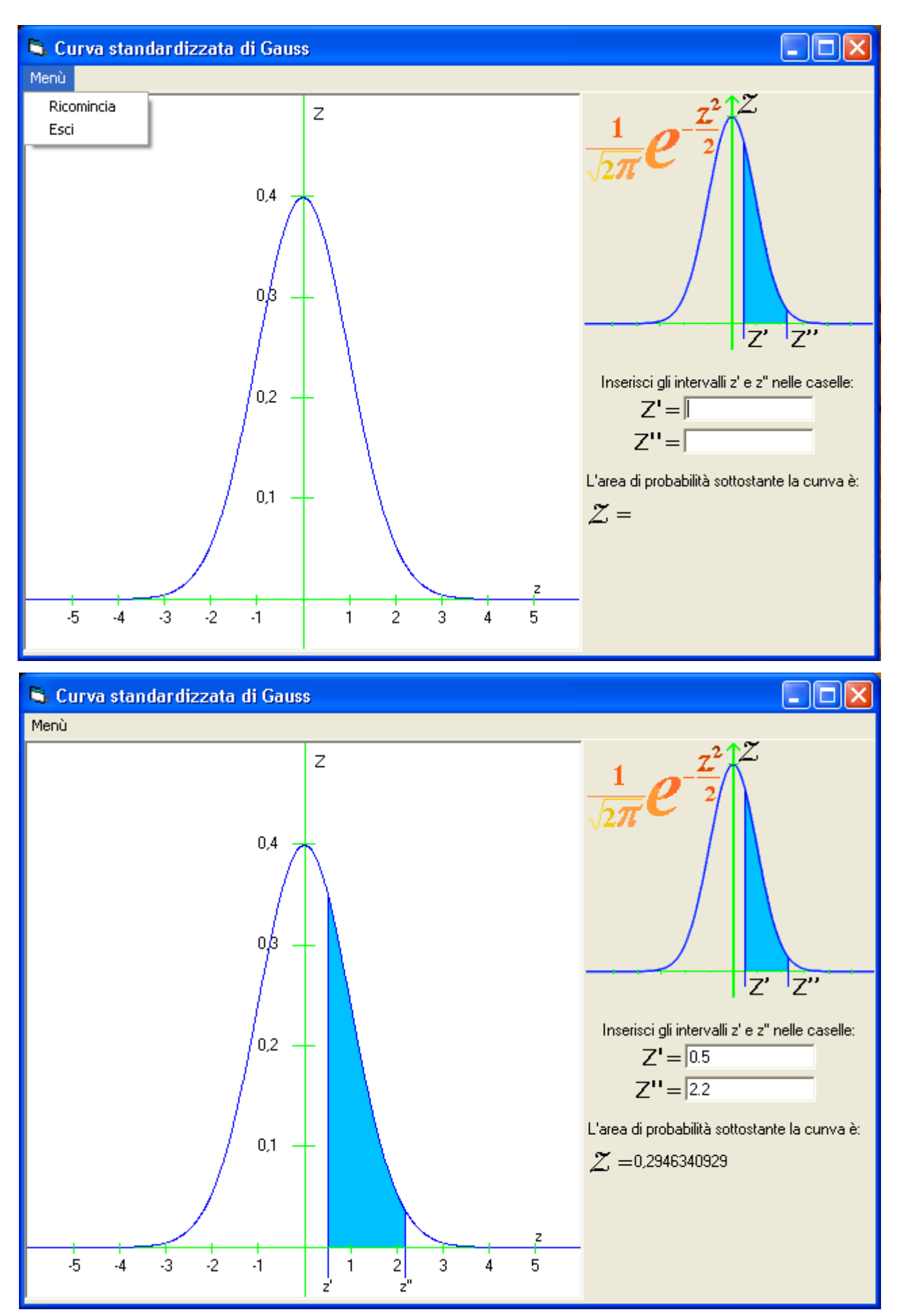

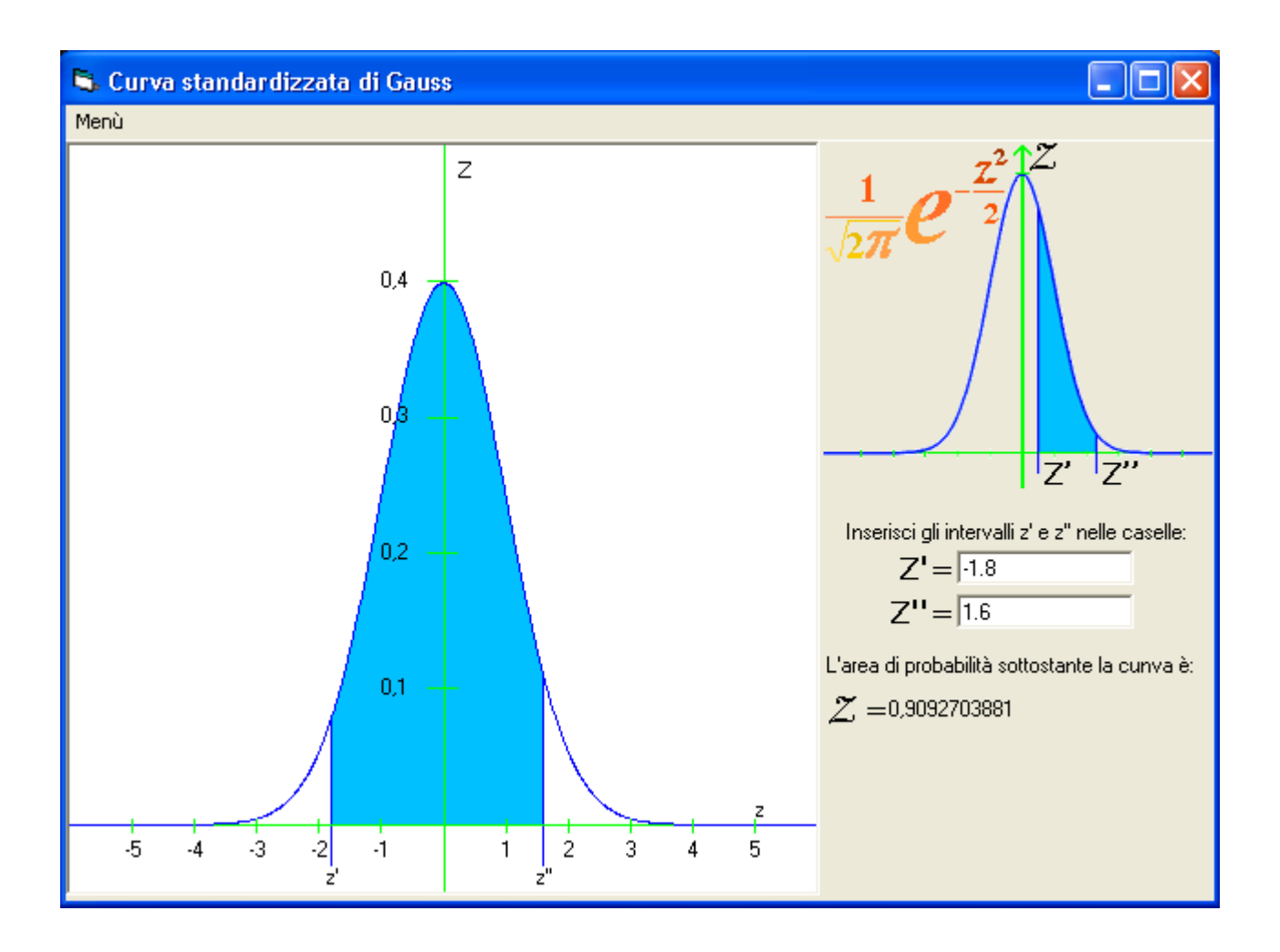

Firma\_\_\_\_\_